ACTIVIDAD

**LATINOS vs GRIEGOS** 

LG-Cueprompter

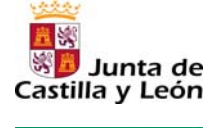

Fundación Germán Sánchez Ruipérez

# INTRUCCIONES PARA EL USO BÁSICO DE LA HERRAMIENTA

## 1. Accedemos a la página cueprompter.com

En el navegador tecleamos la dirección:

www.cueprompter.com

### 2. Introducimos el texto del discurso

Lo hacemos rellenando el recuadro en cuyo - enunciado figura la expresión QUICK START

### 3. Modificamos a nuestro gusto

Podemos elegir, con las opciones que aparecen justo debajo del recuadro, la posibilidad de cambiar el tamaño de la pantalla (*screen size*) y de la fuente (*font size*) entre dos fuentes: "grande" (*big*) o "pequeña" (*small*)

También se ofrece la posibilidad de cambiar el color del texto (*set colors*) entre "color blanco sobre fondo negro" (*white text-black background*), "color negro sobre fondo blanco" (*black text-white background*) o "color blanco sobre fondo amarillo" (*white text-yellow background*).

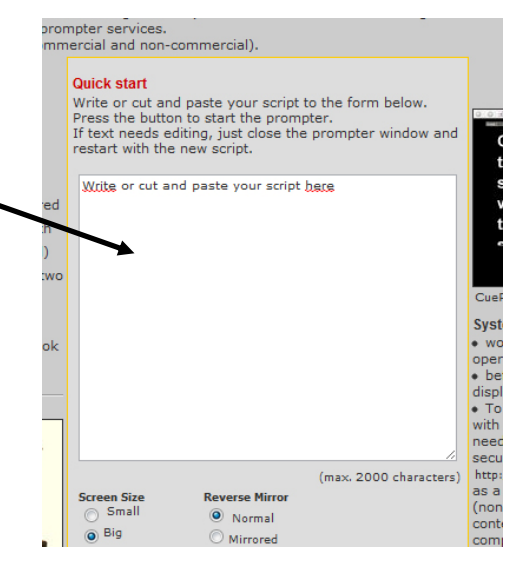

Se recomienda dejar seleccionadas todas las opciones que aparecen señaladas por defecto.

#### 4. No olvidemos incluir los huecos para las palabras a completar

A la hora de introducir el discurso en la herramienta, debemos ir dejando y señalando espacios en blanco (puede utilizarse ello ejemplo utilizando la barra baja \_\_\_\_\_) en aquellos lugares donde se deberán introducir las palabras que faltan.

### 5. Comienza la lectura

Finalmente, cuando pulsemos la opción *Start prometer*, podremos comenzar la lectura del discurso en una nueva pantalla.

| ind<br>und |            |      |  |
|------------|------------|------|--|
| <br>•      | Start Prom | pter |  |
|            |            |      |  |